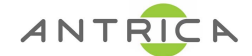

## ANT-4000E/D Firmware Upgrade

• Open Internet Explorer and type in the URL box the IP address of the Encoder (192.168.0.151) or Decoder (192.168.0.152)

[] 192.168.0.152/

· In the left navigation column select "S/W Image"

| Navigation                      | System Configuration |                   |
|---------------------------------|----------------------|-------------------|
| System Configuration            | Ethernet IP          | 192.168.0.152     |
| Serial Port Configuration       | Ethernet NetMask     | 255.255.255.0     |
| S/W Images<br>Streaming Control | Ethernet MAC         | 00:06:29:32:22:22 |
| Save Changes<br>Reboot System   | Gateway              | 192.168.0.1       |
|                                 | Streaming Mode       | Multicast V       |
|                                 | Group IP(multica:    | st) 227.2.2.7     |
|                                 | Peer IP(lan)         | 192.168.0.151     |
|                                 | Submit Refres        | h LedTest         |

• In "Select Local file" URL box select Browse and point towards your updated firmware image.

| Navigation                 | S/W Images                                                                         |                                                     |                |
|----------------------------|------------------------------------------------------------------------------------|-----------------------------------------------------|----------------|
| System Configuration       | Working S/W barco:203.36                                                           |                                                     |                |
| S/W Images                 | downloaded S/W                                                                     |                                                     |                |
| Save Changes               | Server file's URL                                                                  |                                                     | Download       |
| <sup>≝</sup> Reboot System | Select Local file                                                                  | Browse                                              | Upload         |
|                            | Once you click the "Upload" butt<br>refresh the browser till web is ref<br>Refresh | on, DO NOT TOUCH any brows<br>reshed automatically. | er buttons and |

• Then click "**Upload**" and a message "write to flash" will come up, select this button when prompted to save your updated firmware.